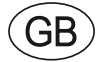

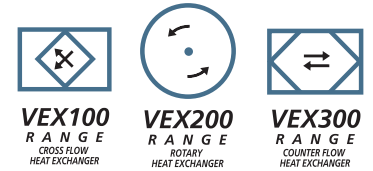

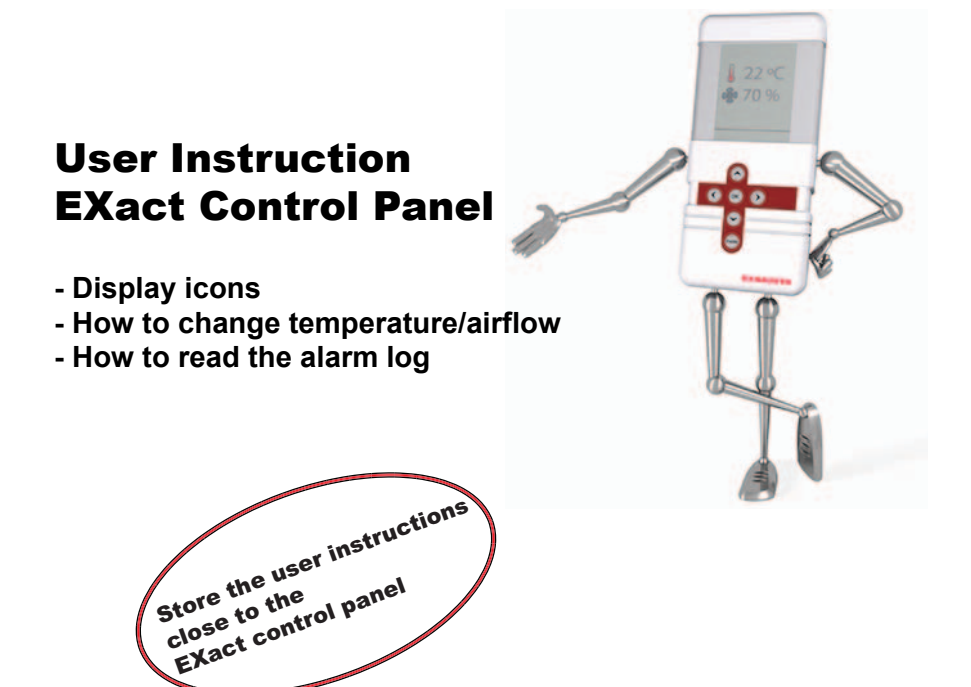

Tel. +44 (0) 1293 511555 Fax +44 (0) 1293 533888 info@exhausto-ventilation.co.uk www.exhausto-ventilation.co.uk

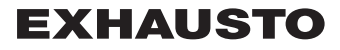

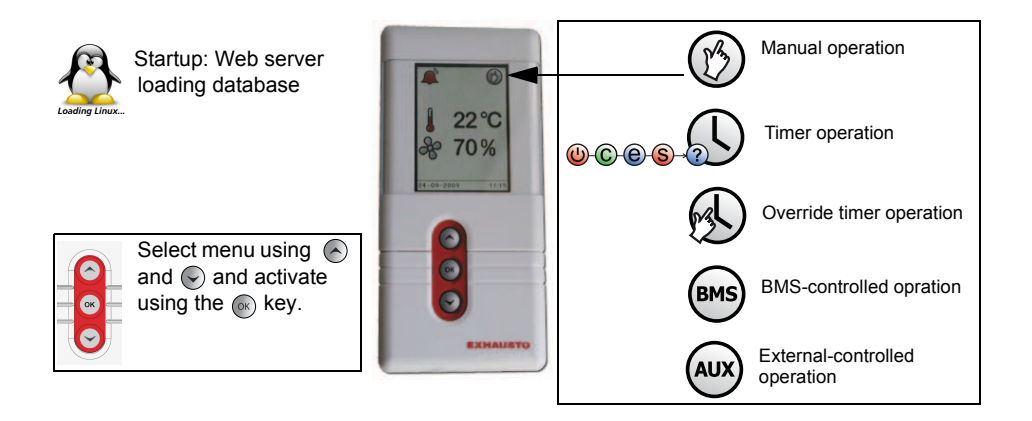

| Icon | Description                                                                                                    | lcon                      | Description                                                                                               |
|------|----------------------------------------------------------------------------------------------------|---------------------------|----------------------------------------------------------------------------------------------------|
| B    | Manual operation                                                                                                    |                           | Unit alarm. Contact the service technician who can help reset the alarm.                                  |
|      | Timer operation                                                                                                    |                           | Warning – warning indicated.<br>Contact the service technician who<br>can help reset the warning.         |
| 0000 | Override timer operation until next change<br>in timer schedule.                                                                                                    |                           | Unit is de-icing                                                                                          |
| BMS  | BMS-controlled operation                                                                                                    | Temporarily<br>in service | Service display connected                                                                                 |
| AUX  | External-controlled operation                                                                                                    |                           | Winter time/ Summer time                                                                                  |
|      | Set point for temperature                                                                                                    | Fire!                     | Fire thermostat(s)/smoke detectors activated.                                                             |
| Å    | Set point for ventilation shown as percentage:<br>0% = no ventilation<br>OFF = The unit is switched off - timer<br>operation is disabled<br>MS or Web server-controlled<br>system overrides the OFF function.<br>This means the system may start |                           | Communication failure on the external BUS, or communication between the VEX and HMI has been interrupted. |
|      | up even if set to OFF.                                                                                                    |                           |                                                                                                    |
|      | Electrical Installation Quick Guide for<br>further information.                                                                                                    |                           |                                                                                                    |

## **EXHAUSTO**

## How to change the temperature/airflow

| Step                                                                                                    | Action                                                                                                    | The display shows       |  |  |
|----------------------------------------------------------------------------------------------------|----------------------------------------------------------------------------------------------------|-------------------------|--|--|
| 1                                                                                                    | Press OK for full display brightness, (if the display is dormant).                                                                                                    | ß                       |  |  |
|                                                                                                    | Press $\bigcirc K$ again and select either temperature or airflow using $\bigcirc$ and $\bigcirc$ .                                                                                              | <b>↓</b> 23 °C<br>& 80% |  |  |
|                                                                                                    | The value that may be changed is shown in a black bar.                                                                                                    | 29-05-2012 🌟 14:32      |  |  |
| 2                                                                                                    | Press OK again.                                                                                                    | ß                       |  |  |
|                                                                                                    | The black bar turns to red: the value can now be changed.<br>Change value using $\bigcirc$ and $\bigcirc$ and press $\bigcirc$ to                                                                | ↓ 23 °C                 |  |  |
|                                                                                                    | To set airflows:                                                                                                    | & <mark>80</mark> %     |  |  |
|                                                                                                    | OFF = Unit is switched off - timer function cannot start up unit<br>BMS or Web server-controlled system<br>overrides the OFF function. This means the<br>system may start up even if set to OFF. | 29-05-2013 🌞 14:32      |  |  |
| 3                                                                                                    | The display shows the desired temperature/airflow.                                                                                                    |                         |  |  |
|                                                                                                    |                                                                                                    | ↓ 23 °C                 |  |  |
|                                                                                                    |                                                                                                    | & 60 %                  |  |  |
|                                                                                                    |                                                                                                    | 29-05-2009 🌟 14:32      |  |  |
| <ul> <li>NB:</li> <li>If the unit is running under the weekly plan, the change is only active until the next change in the weekly plan.</li> </ul> |                                                                                                    |                         |  |  |

- If the unit is BMS-controlled, BMS will almost certainly overwrite the change.
- If the unit operates with external control (AUX), only ON/OFF may be selected.

## How to read the alarm log

| Step | Action                                                                                                    | The display shows                                                                                                    |
|------|----------------------------------------------------------------------------------------------------|----------------------------------------------------------------------------------------------------|
| 1    | Press OK for full display brightness, (if the display is dormant).<br>Press OK again and move the black bar to the numbers below the alarm icon using and .                                                                        | <ul> <li>▲</li> <li>↓</li> <li>23 °C</li> <li>♦</li> <li>♦</li> <li>60 %</li> </ul>                                                                                                    |
| 2    | Press OK again<br>The alarm and info menu are shown on the display.<br>Use , and K to navigate in the menus.<br>See "Alarms" in the EXact2 basic instructions for more<br>information about the menus and the complete alarm list. | Alarm and infoAlarm YesWarning NoInformation NoReset alarms > NoCurrent list >Alarm log list >Delete alarm log > No                                                                                                    |
| 3    | Press Esc to exit submenus and return to the user menu.                                                                                                    | Image: Second state state |